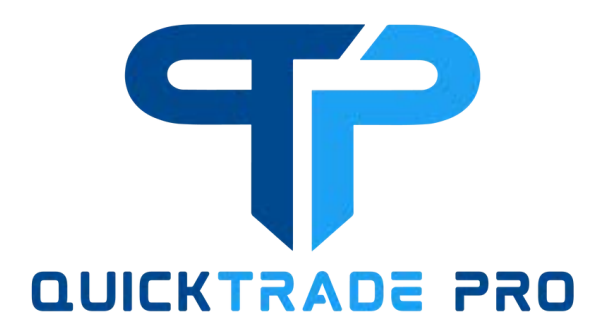

# Trading App

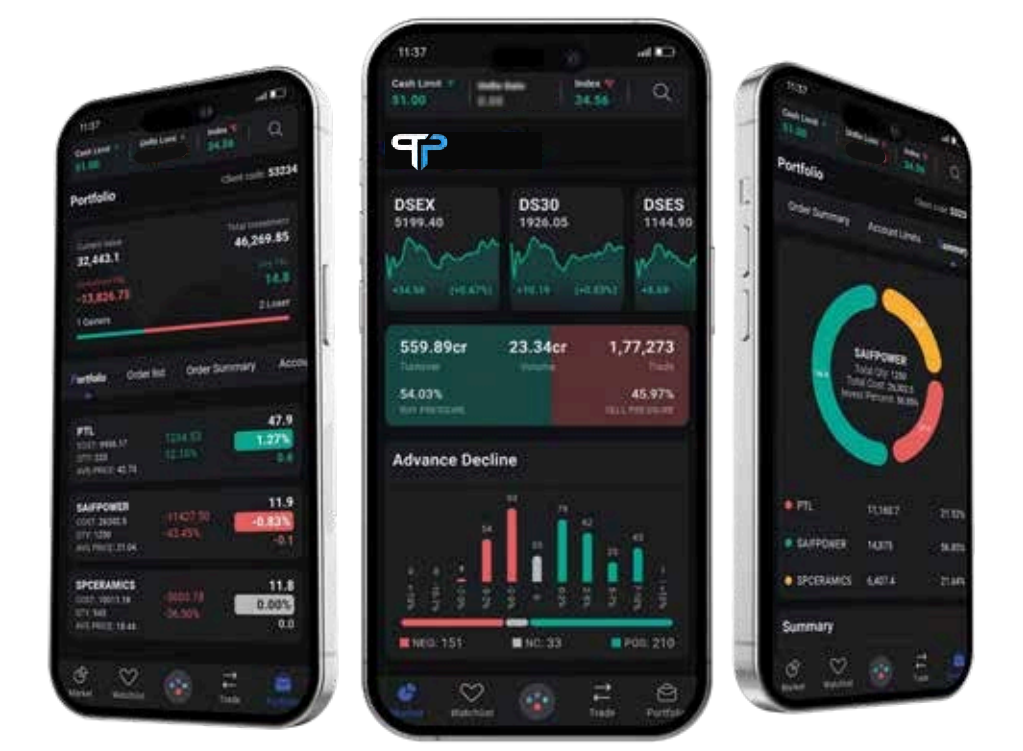

## User Manual

## Android & iOS

V 1.0.1

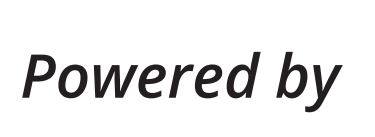

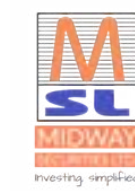

#### www.midwaybd.com

### **Table of Contents**

| Introduction                                                  | 3  |
|---------------------------------------------------------------|----|
| Features Llist                                                | 3  |
| Getting Started with QuickTrade Pro: A Comprehensive Guide    | 4  |
| Revision History                                              | 5  |
| 1. Login                                                      | 6  |
| 1.1. Bio-Metric Login                                         | 6  |
| 1.2. Forgot Password                                          | 7  |
| 1.3. Recover Password                                         | 8  |
| 1.4. Recovery OTP                                             | 9  |
| 1.2. Market Data                                              | 10 |
| 2. Watchlist                                                  | 11 |
| 2.1. Watchlist Symbols                                        | 12 |
| 2.2. Symbol Detail                                            | 13 |
| 2.3. Symbol/Instrument Trade or tap to remove from Watch list | 14 |
| 3. Trade Screen                                               | 15 |
| 3.1. Portfolio                                                | 16 |
| 3.2. Order List                                               | 17 |
| 3.3. Order Details                                            | 18 |
| 3.4. Modify Order                                             | 19 |
| 3.5. Cancel Order                                             | 20 |
| 3.6. Order Detail                                             | 21 |
| 3.7. Account Limit                                            | 22 |
| 3.8. Analytics/Summary                                        | 23 |
| 4. Menu Settings                                              | 24 |
| 4.1. Limit Request                                            | 25 |
| 4.2. Change Password                                          | 26 |
| 4.3. Terms & Conditions                                       | 27 |
| 4.4. Disclosure                                               | 28 |
| 4.5. Settings                                                 | 29 |
| 4.6. Logout                                                   | 30 |
| 5. Technical Issues                                           | 31 |

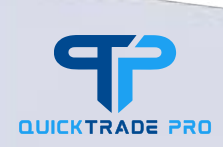

#### Introduction

Introducing **QuickTrade Pro** – Your Ultimate Trading Companion for the Capital Market of Bangladesh.

Welcome to QuickTrade Pro, the premier trading app **Midway Securities Ltd**. brought to you. Designed specifically for the discerning investor in the Bangladeshi capital market, QuickTradePro offers a comprehensive suite of features and tools to empower you in your trading journey.

Stay ahead of the curve with real-time market data, informing you of the latest developments and trends. Whether you're a seasoned trader or just starting, our intuitive interface makes it easy to navigate through watchlists, monitor your portfolio, and easily delve into symbol details.

With QuickTrade Pro executing trades has never been simpler. Take advantage of our seamless trade execution process to capitalize on market opportunities swiftly and efficiently. Plus, keep your profile up to date and tailor your settings to suit your individual preferences and trading strategies.

At **Midway Securities Ltd.**, we are committed to providing you with the tools and resources you need to succeed in the dynamic world of trading. Join us on QuickTrade Pro and unlock the potential of the Bangladeshi capital market at your fingertips.

#### Feature List

QuickTradePro is more than just a trading app—it's a comprehensive platform designed to empower investors in the Bangladeshi capital market. With its robust features, real-time data, and user-friendly interface. Our exclusive features:

**Real-time Market Data:** QuickTrade Pro provides you with live updates on stock prices, indices, and market trends, ensuring that you have access to the most current information at all times. This includes bid-ask spreads, volume, and price movements, empowering you to make informed trading decisions.

 $\bigcirc$ 

**Comprehensive Watchlists:** Create personalized watchlists tailored to your specific interests and investment strategies. Monitor multiple stocks simultaneously, organize them by sector or performance, and receive alerts for significant price changes or news updates.

**Portfolio Management:** Keep track of your investment portfolio effortlessly within the app. View your holdings, asset allocation, and overall performance in real time. Analyze historical data, including purchase price, cost basis, and returns, to assess your investment strategy and make adjustments as needed.

**Symbol Details:** Access detailed information about individual stocks, including company profiles, financial metrics, analyst ratings, and recent news. Dive into interactive charts and technical indicators to conduct in-depth analysis and identify potential trading opportunities.

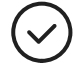

**Effortless Trading:** Execute trades with ease using QuickTrade Pro's intuitive trading platform. Place market orders, limit orders, or stop-loss orders directly from the app, with instant order confir- mation and execution. Enjoy seamless integration with the Dhaka Stock Exchange (DSE), ensuring reliable and efficient trade execution.

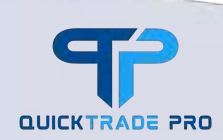

**Effortless Trading:** Execute trades with ease using Midway Securities Limited's intuitive trading platform. Place market orders, limit orders, or stop-loss orders directly from the app, with instant order confirmation and execution. Enjoy seamless integration with the Dhaka Stock Exchange (DSE), ensuring reliable and efficient trade execution.

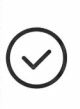

**Profile Updates:** Keep your profile information up to date to receive personalized notifications, alerts, and recommendations based on your trading activity and preferences. Update your contact details, communication preferences, and security settings to ensure a seamless user experience.

 $\odot$ 

**Customizable Settings:** Customize the app to suit your individual preferences and trading style. Choose from a range of display options, theme colors, and layout configurations to create a personalized trading environment. Set up price alerts, news notifications, and trading reminders to stay informed and engaged in the market.

QuickTrade Pro revolutionizes the way you trade and invest, putting the power of the market in your hands.

# Getting Started with QuickTrade Pro: A Comprehensive Guide

Download QuickTradePro mobile app from

Google Play Store: Search the Play Store for QuickTrade Pro.

#### Or from apple store

Apple App Store: Search the app Store for QuickTrade Pro.

Welcome to QuickTrade Pro, your ultimate trading companion for the Bangladeshi capital market. To help you get started, we've prepared this detailed guide to walk you through the key features and functionalities of our app.

Step 1: Download and Installation

1.1. Visit the respective app store on your mobile device (App Store for iOS devices or Google Play Store for Android devices).

1.2. Search for "QuickTrade Pro" in the search bar.

1.3. Locate our app in the search results and tap on the "Download" or "Install" button to initiate the download and installation process.

1.4. Once the installation is complete, tap on the QuickTrade Pro icon on your device's home screen to launch the app.

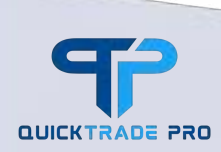

#### Step 2: Account Login

2.1. Upon launching the app, you will be prompted to log in if you already have the Client Code / User ID and Password.

2.2. Follow the on-screen instructions to provide the required information, including your user ID, and password.

2.3. Once you have filled in all the necessary details, tap on the "Sign In" button to proceed.

2.4. There is also a biometric login feature. It will be available after your first login.

Step 3: Exploring the App

3.1. Upon logging in, you will be greeted with the Watch list screen of QuickTrade Pro, featuring various modules and tabs such as Market Data, Watch list, Portfolio, Symbol Details, Trade, Profile, and Settings.

3.2. Take some time to explore each section of the app and familiarize yourself with its functionalities.

3.3. Access real-time market data, create and manage watch lists, monitor your portfolio, delve into symbol details, execute trades, update your profile, and customize app settings according to your preferences.

Step 4: Additional Resources

4.1. For further assistance and guidance on using specific features of QuickTrade Pro, refer to the how-to menu on the menu page.

4.2. Stay updated with announcements, news, and tips provided within the app to enhance your trading experience. Congratulations! You are now ready to make the most of QuickTrade Pro and embark on your journey in the Bangladeshi capital market. Happy trading!

#### 3.2 Revision History

| Date          | Version             | Description                              |
|---------------|---------------------|------------------------------------------|
| 31 March 2024 | First Version v 1.0 | Initial Stable Release of QuickTrade Pro |
|               |                     |                                          |
|               |                     |                                          |

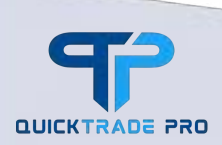

## 1. Login

#### 1.1 Bio-Metric Login

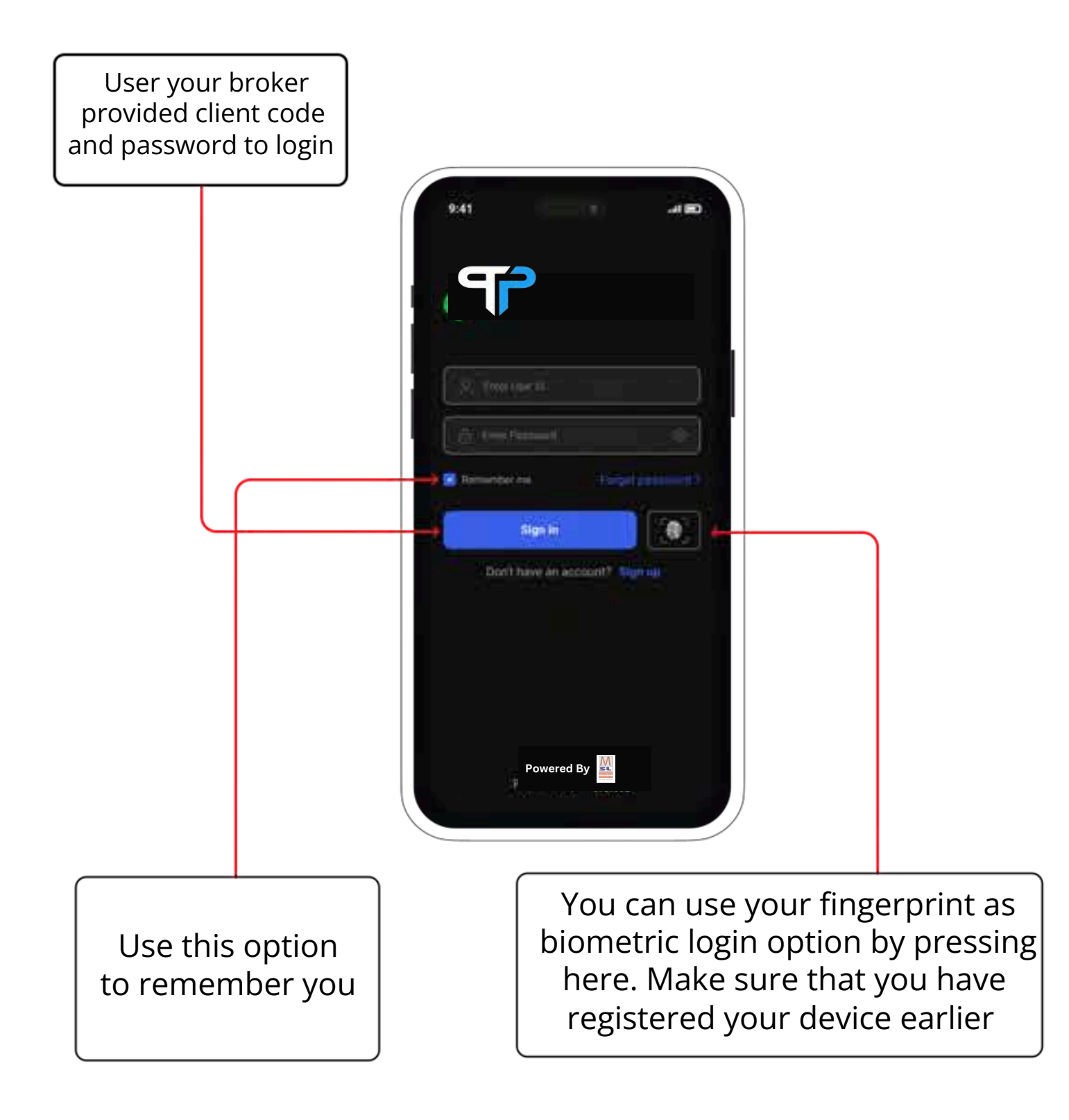

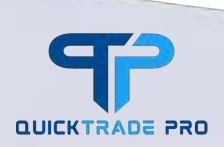

### 1.2 Forgot Password

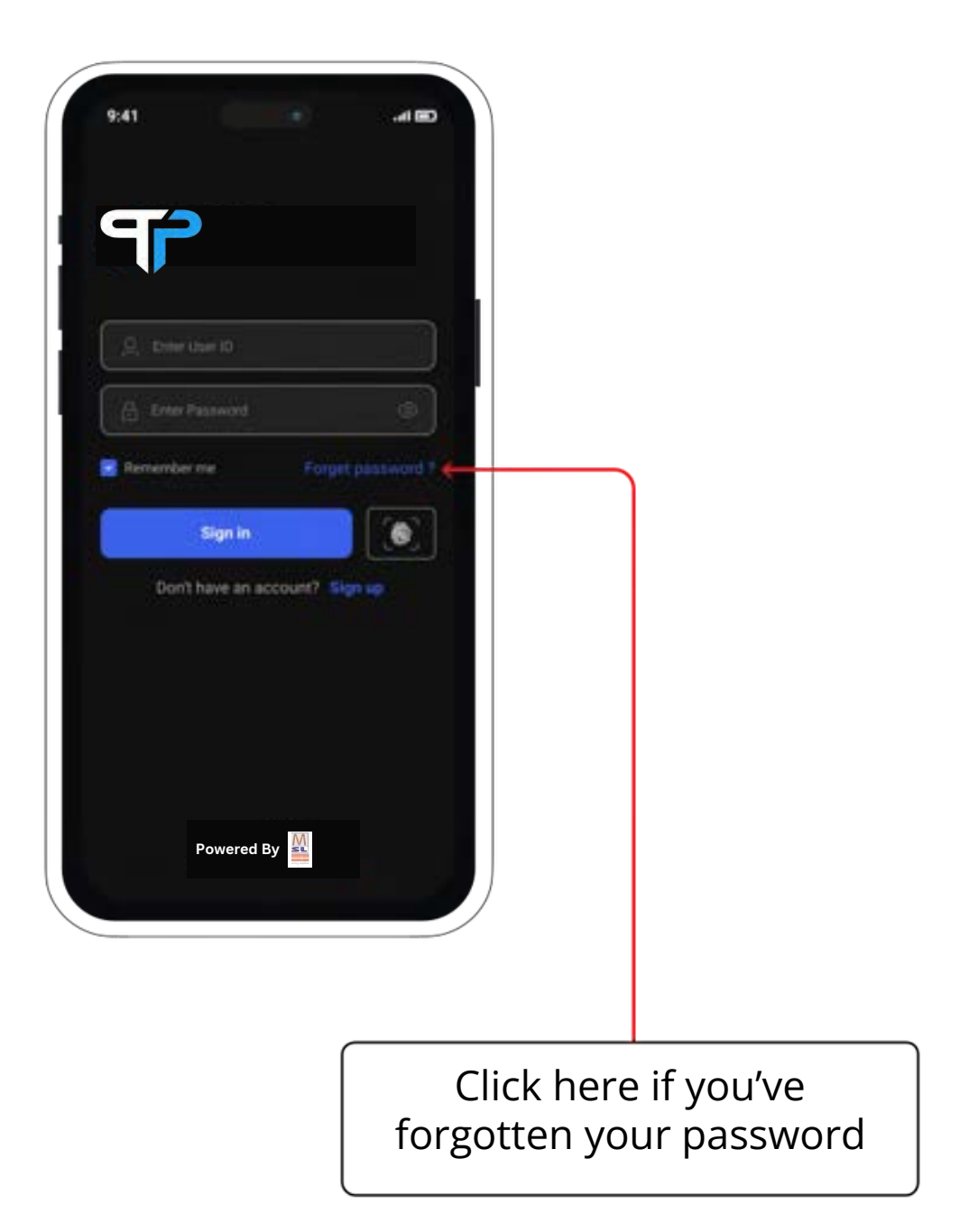

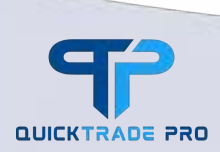

#### 1.3 Recover Password

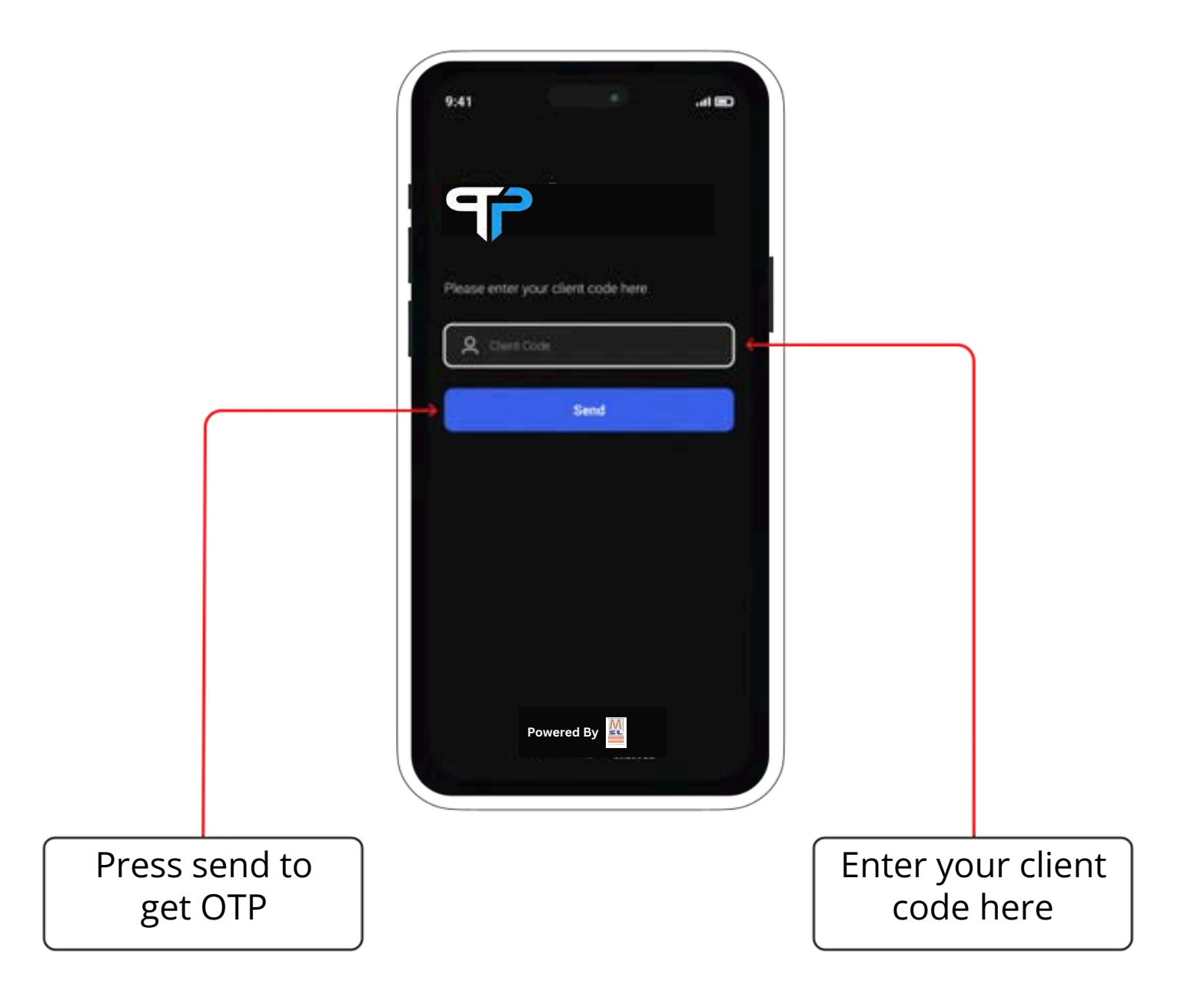

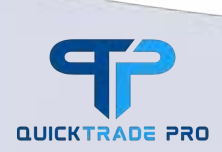

Information in this manual is general. We recommend seeking independent nancial advice and ensuring you fully understand the risks before trading in nancial market.

Page 8 of 32

### 1.4 Recovery OTP

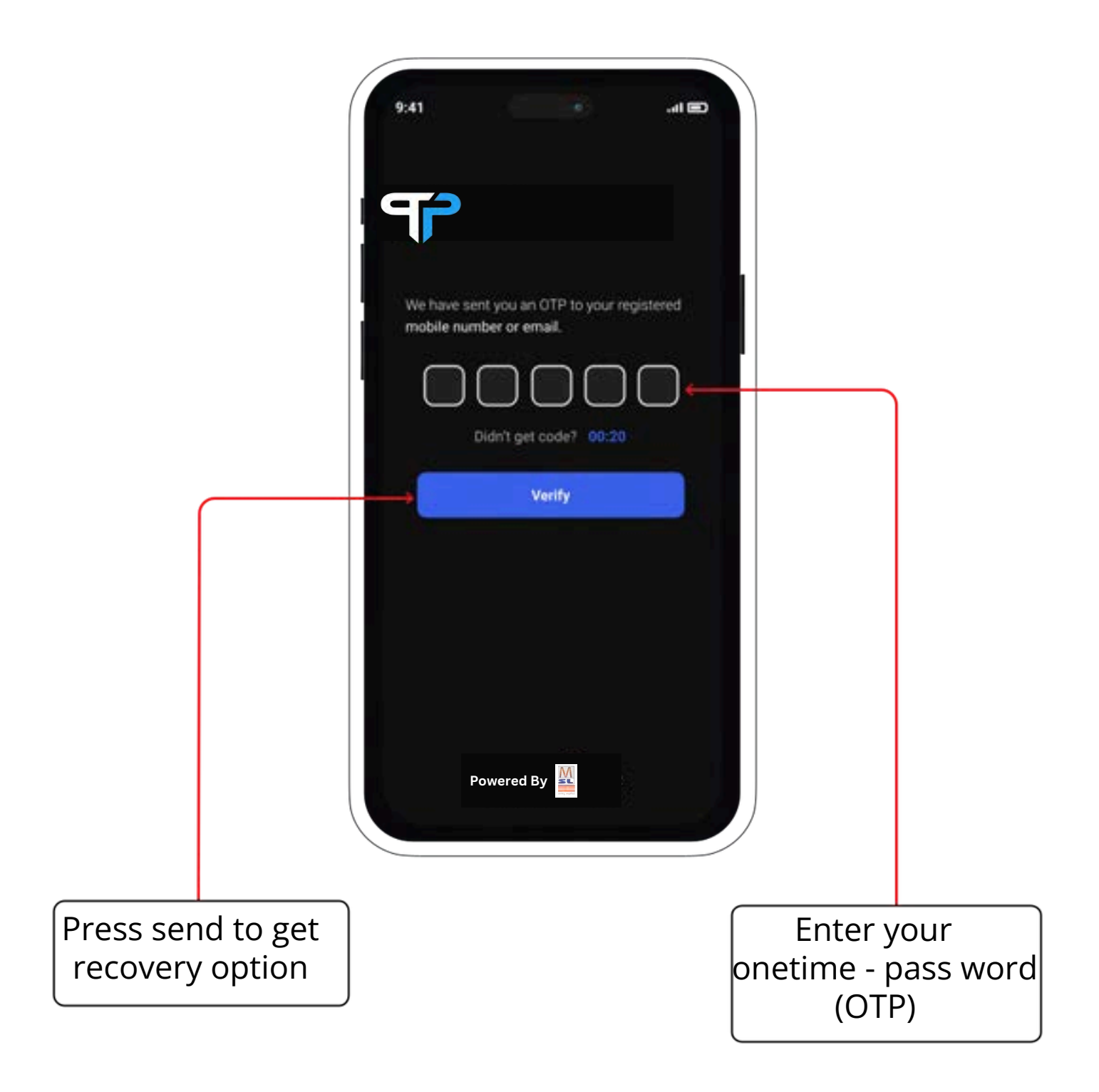

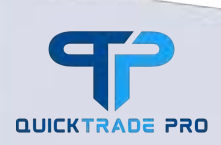

#### 1.2 Market Data

QUICKTRADE PRO

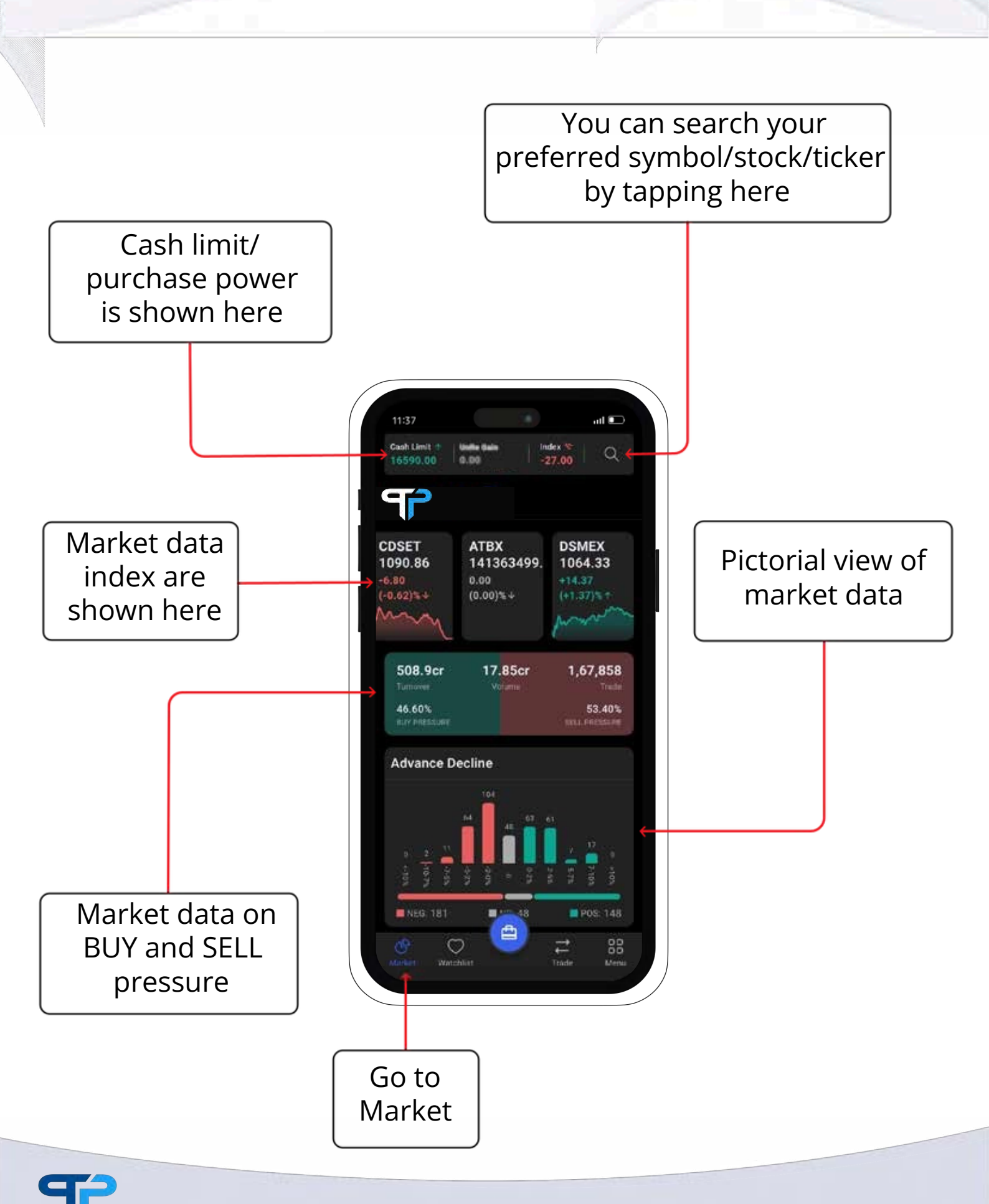

Information in this manual is general. We recommend seeking independent nancial advice and ensuring you fully understand the risks before trading in nancial market.

Page 10 of 32

#### 2. Watchlist

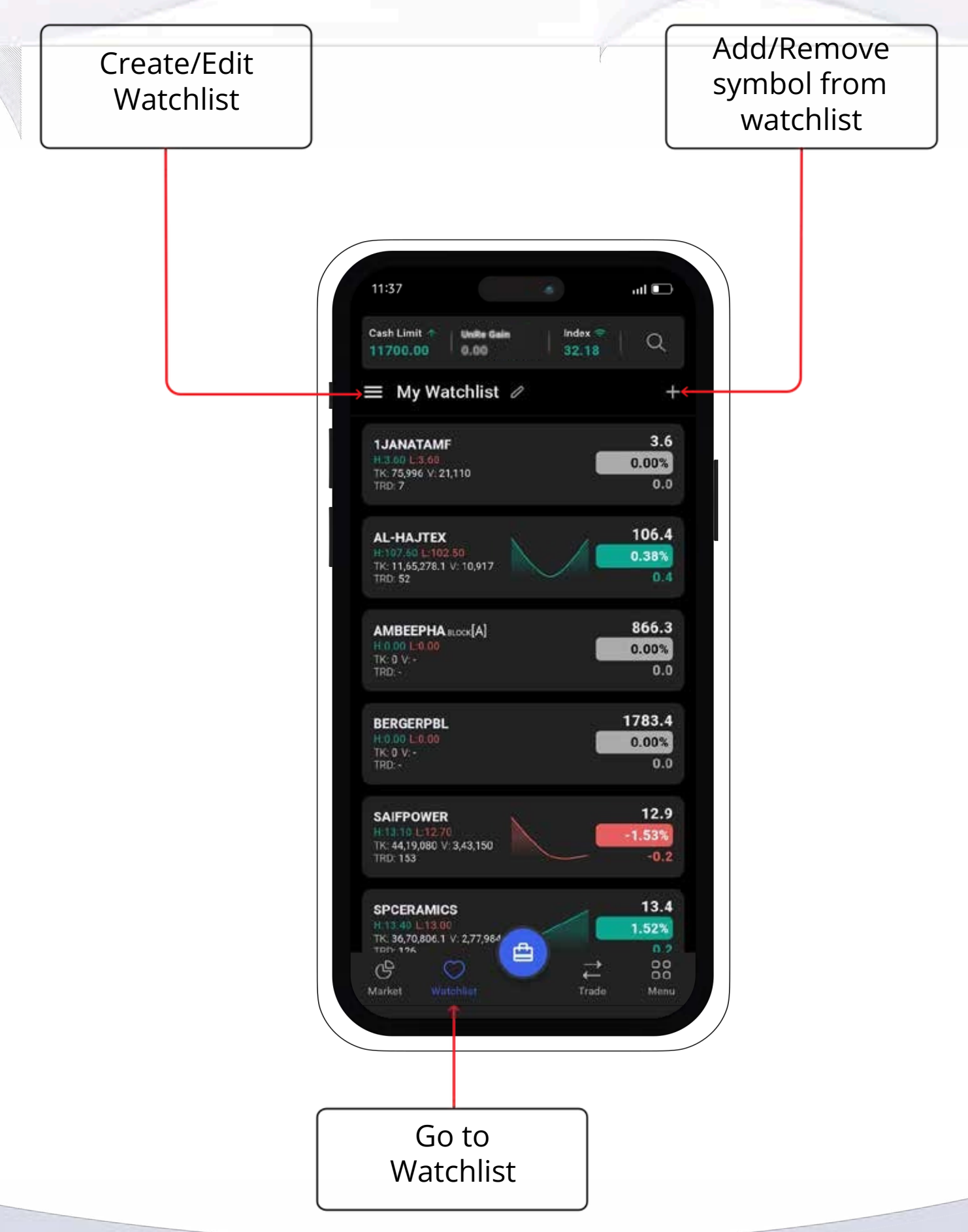

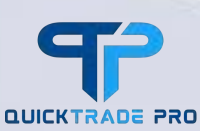

### 2.1 Watchlist Symbols

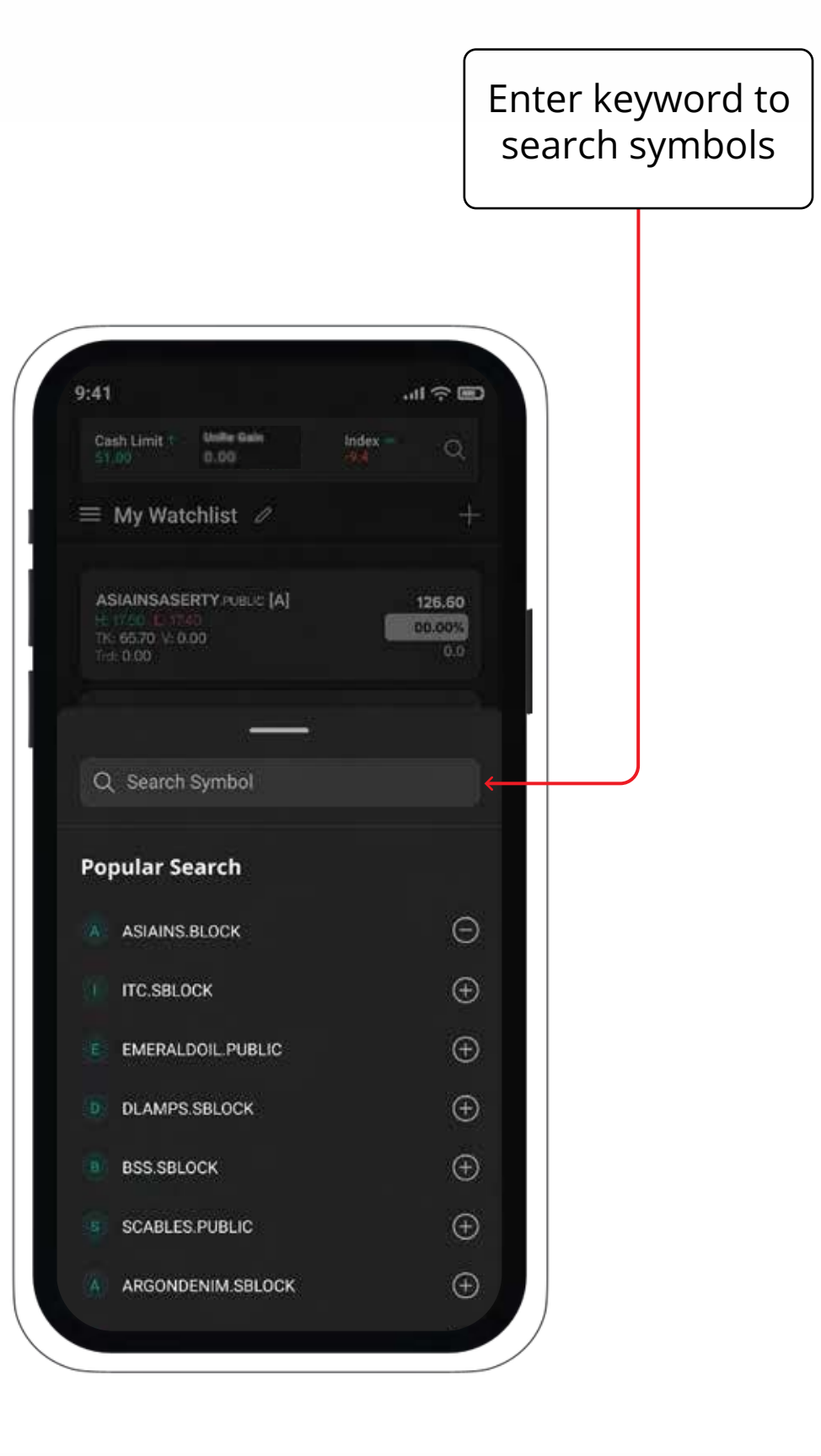

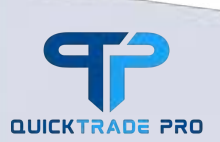

#### 2.2 Symbol Detail By tapping on the watchlist item, there will be a small pop-up appeared at the bot tom. 11:37 ul 🗖 ≡ My Watchlist ∅ 3.5 **1JANATAMF** Tap here to view market depth Tap here to view SPCERAMICS FUELDE [B] BUY news of this s y mbol /s tock 13.2 :Open High 13.4 - Close 14.5 :Max TK 59,20,460.5 Trd: 199 V 4,47,252 俞 自 Company 47.30% BID 😙 ASK Q 🕸 BID Q ASK 36906 36035 Tap here to view Tap here to view Tap here to view an basic trading company's fundamental interac tive information chart for analysis information

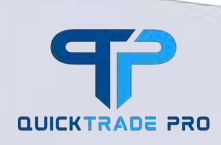

## 2.3 Symbol/Instrument

#### Symbol/Instrument Trade or tap to remove from Watch list

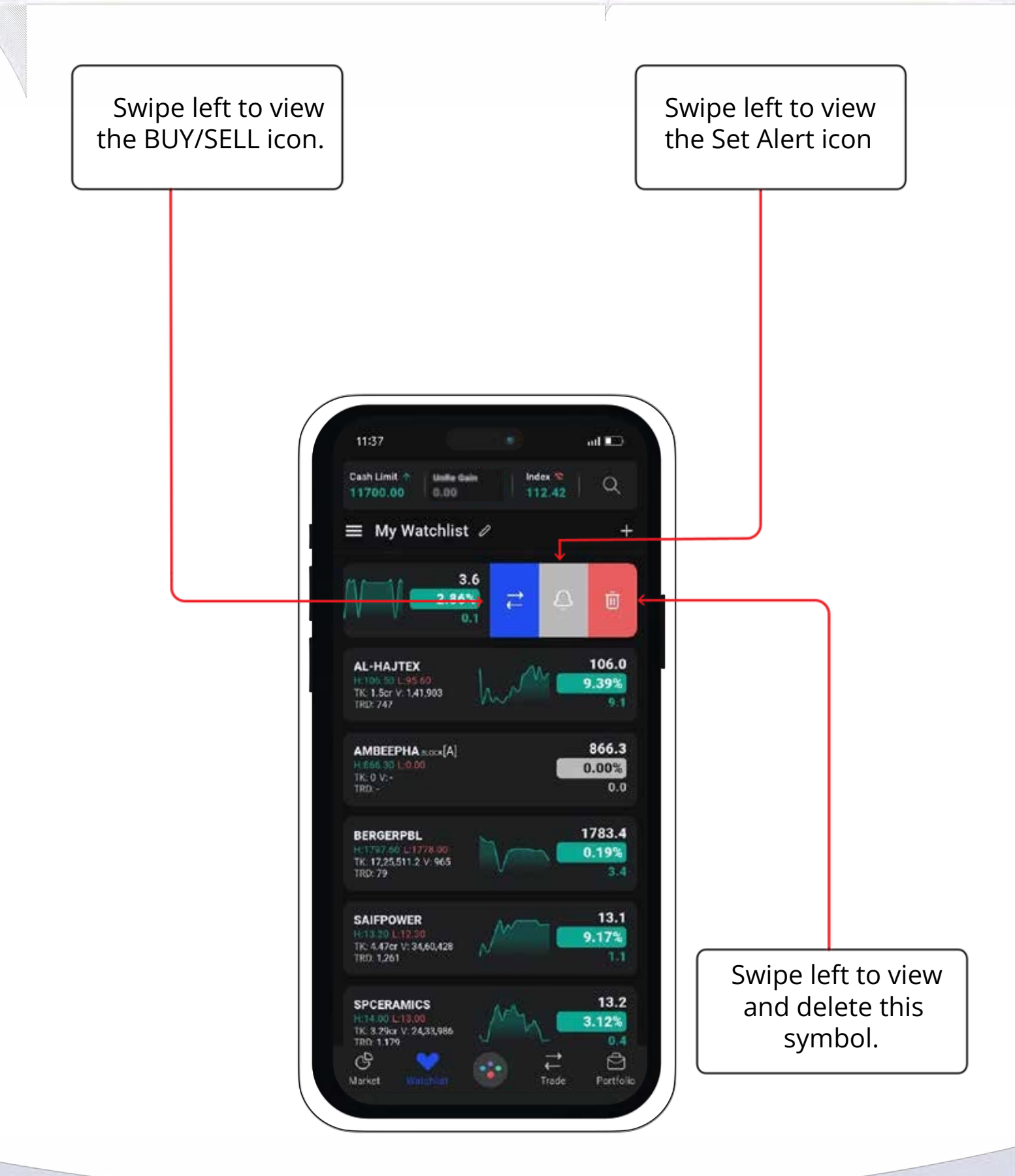

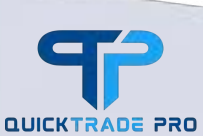

#### 3 Trade

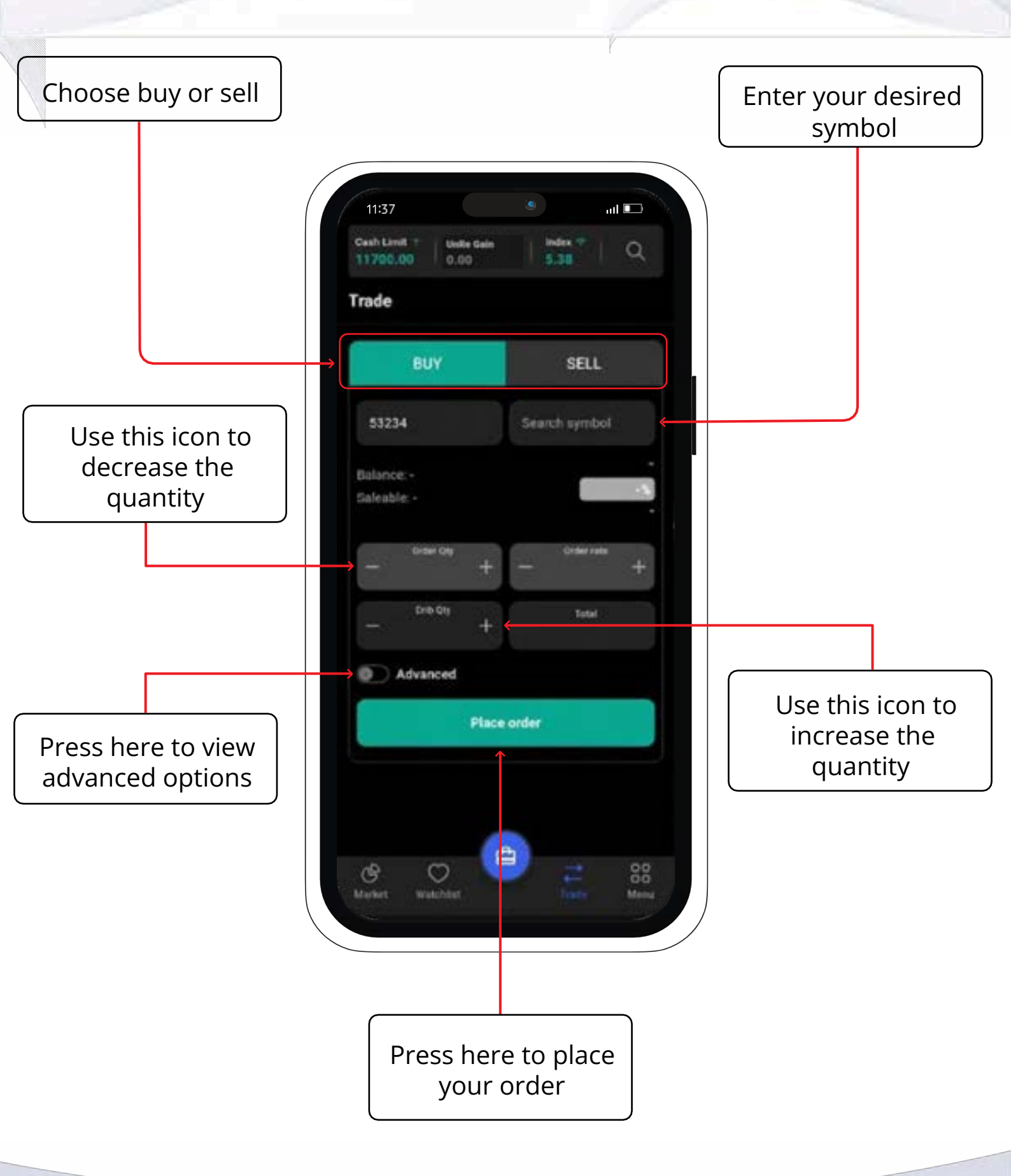

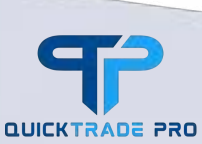

#### 3.1 Portfolio

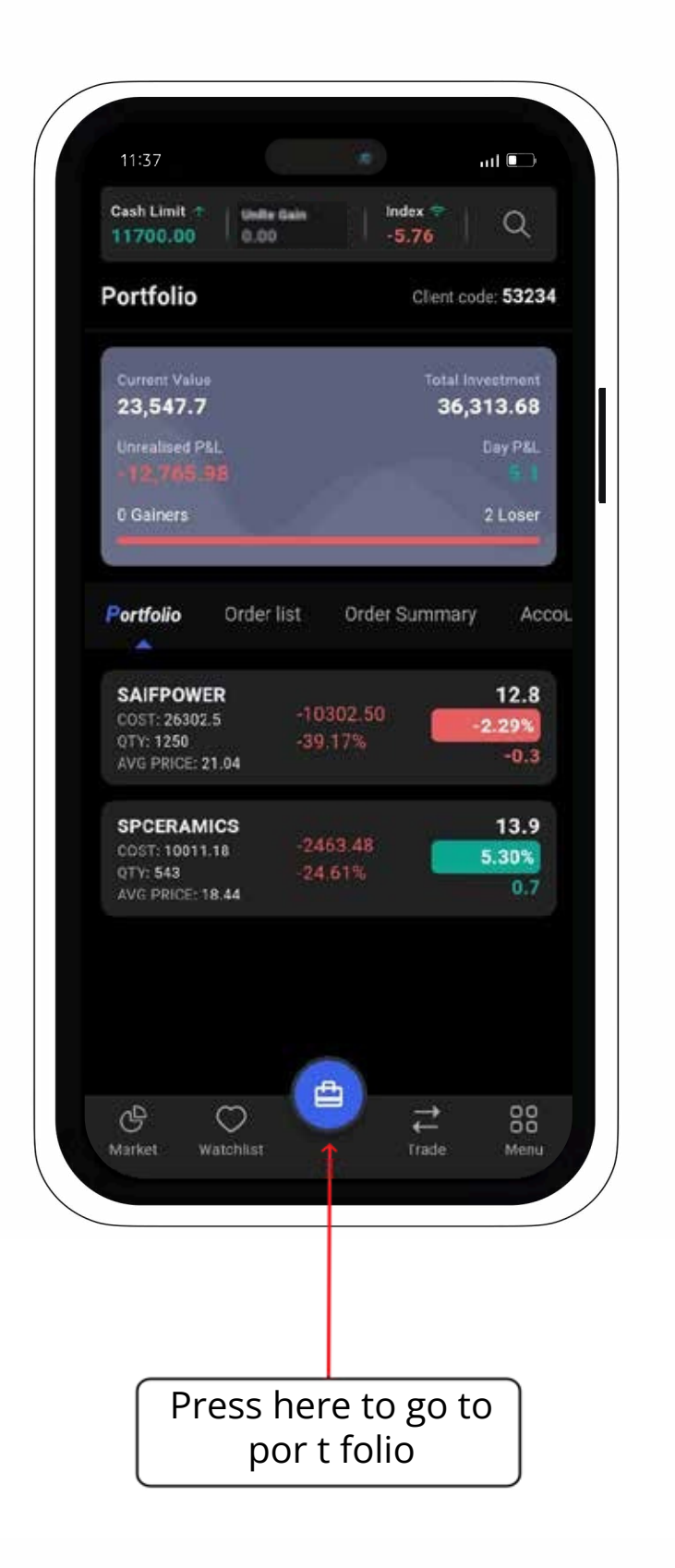

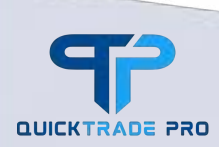

Information in this manual is general. We recommend seeking independent nancial advice and ensuring you fully understand the risks before trading in nancial market.

Page 16 of 32

#### 3.2 Order List

Order status is green, means the order gets filled.

11:37 ul 💷 Cash Limit 🦿 Index Unite Gain Q 9530.00 0.00 0.24 Portfolio Client code: 53234 Portfolio **Drder Summary** Order list Accou . SAIFPOWER SAIFPOWER SAIFPOWER SAIFPOWER 88 G **₹** Trade 0 Market Menu The order get Percentage orders's accepted but not execution status executed yet

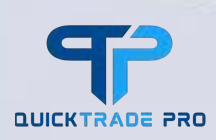

#### 3.3 Order Details

By tapping on the order cart, there will be another pop-up appeared at the bottom to see order detail or make any action.

| Cash Limit +<br>9530.00                                 | Unifie Galo<br>0.00                       | index *<br>-20/19                   |                                                      |  |
|---------------------------------------------------------|-------------------------------------------|-------------------------------------|------------------------------------------------------|--|
| Portfolio                                               |                                           |                                     | de: 53234                                            |  |
| Portfolio 0                                             | rder list                                 | Order Summary                       |                                                      |  |
| SAIF                                                    | POWER                                     |                                     |                                                      |  |
|                                                         |                                           |                                     |                                                      |  |
|                                                         |                                           |                                     |                                                      |  |
| RUY - SAIF                                              |                                           |                                     |                                                      |  |
| 10.0                                                    | OWER                                      | High: 13.3                          | 12.6 Open                                            |  |
|                                                         |                                           |                                     |                                                      |  |
| 0.2 1.59<br>TK 2.42cr Trd: 900                          | v: 18.64,132                              | Low: 12.5<br>Min. 11.4              | - Close<br>13.8 Max                                  |  |
| 12.8<br>0.2 1.59%<br>ТК 2.42er Trd 900                  | v: 18,64,132                              | Low: 12.5<br>Min: 11.4              | - Close<br>13.8 Max                                  |  |
| 12.8<br>0.2 159<br>TK 2.42er Trid: 900                  | v: 18,64,132                              | Low: 12.5<br>Mir: 11.4              | - Close<br>13.8 Max                                  |  |
| 0.2 1590<br>TK 2.42er Trd: 900                          | v: 18,64,132                              | t Company                           | Close<br>13.8 Max                                    |  |
| Depth Info<br>Chain ID                                  | v 18,64,132                               | t Company                           | - Close<br>13.8 Max<br>News<br>DeeapwY2              |  |
| Depth Info<br>Chain ID<br>Price                         | v 18,64,132                               | t Company<br>III<br>Cost            | - Close<br>13.8 Max<br>News<br>DeapwY2<br>6,100      |  |
| Depth Info<br>Chain ID<br>Price<br>Order Qty            | v: 18,64,132<br>Char<br>12.2<br>500       | t Company<br>Il<br>Cost<br>Drib Qty | - Close<br>13.8 Max<br>News<br>beapwY2<br>6,100<br>0 |  |
| Depth Info<br>Chain ID<br>Price<br>Order Qty<br>Due Qty | v 18.64.132<br>Char<br>12.2<br>500<br>500 | t Cost<br>Drib Qty<br>Exec Qty      | - Close<br>13.8 Max<br>News<br>DeapwY2<br>6,100<br>0 |  |

Tap this button to modify the order

Tap this button to cancel the order.

Tap this button to view more detail of the order

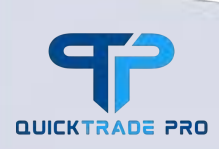

#### 3.3 Order Details

By tapping on the order cart, there will be another pop-up appeared at the bottom to see order detail or make any action.

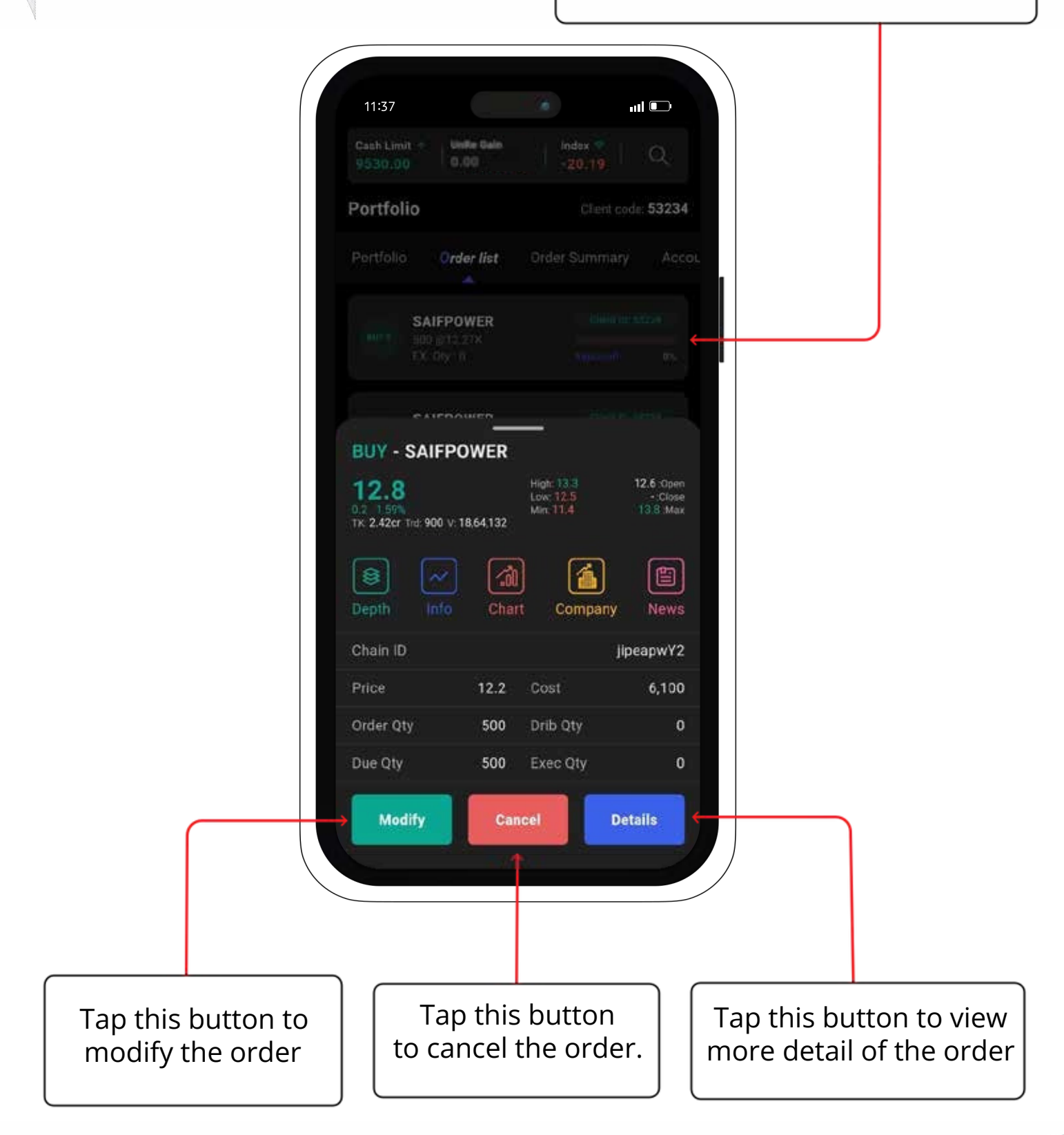

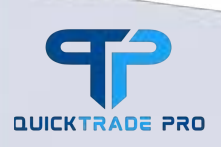

#### 3.4 Modify Order

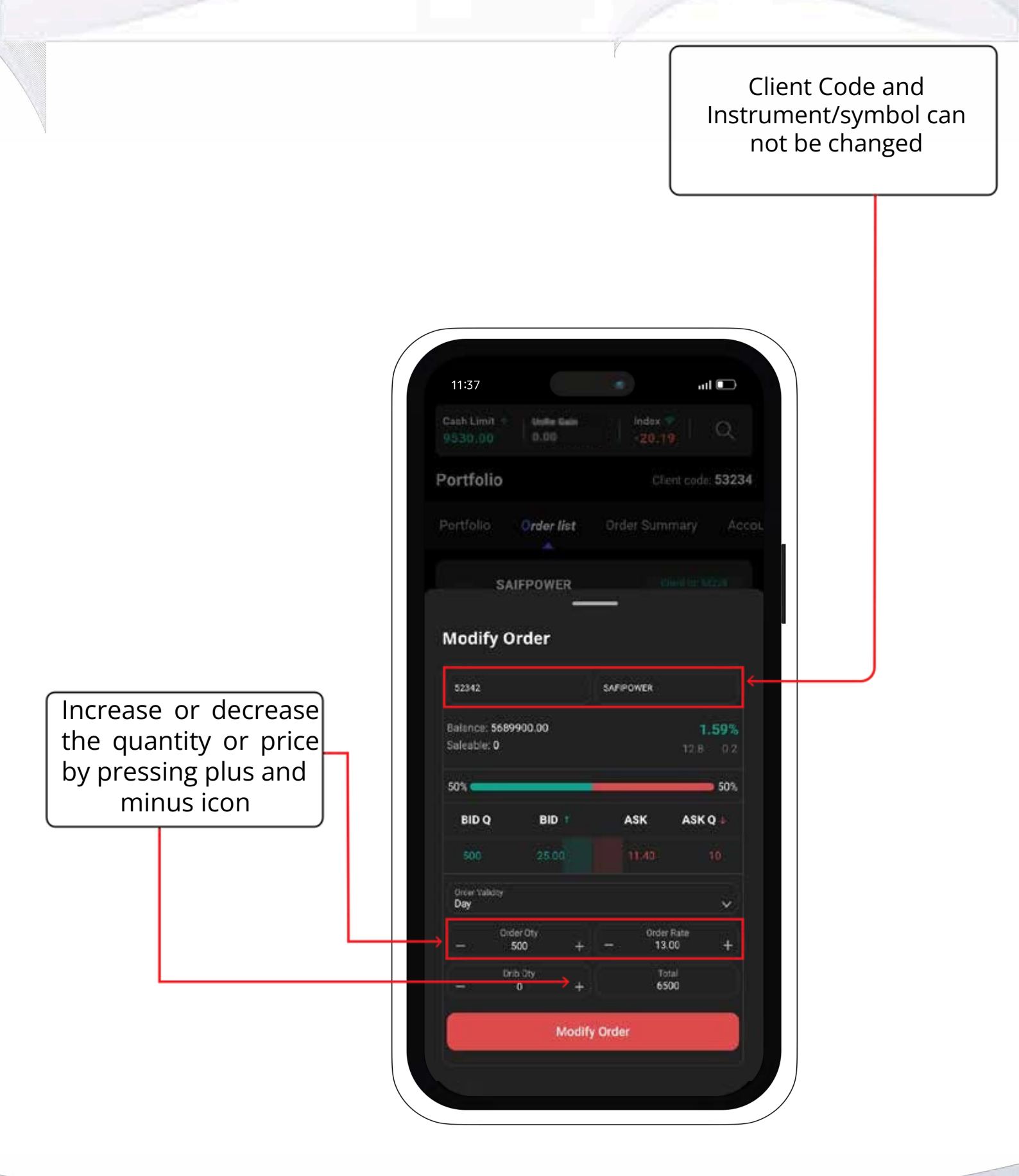

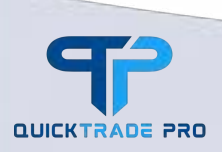

### 3.5 Cancel Order

By pressing Cancel button, this screen will appear to cancel the order.

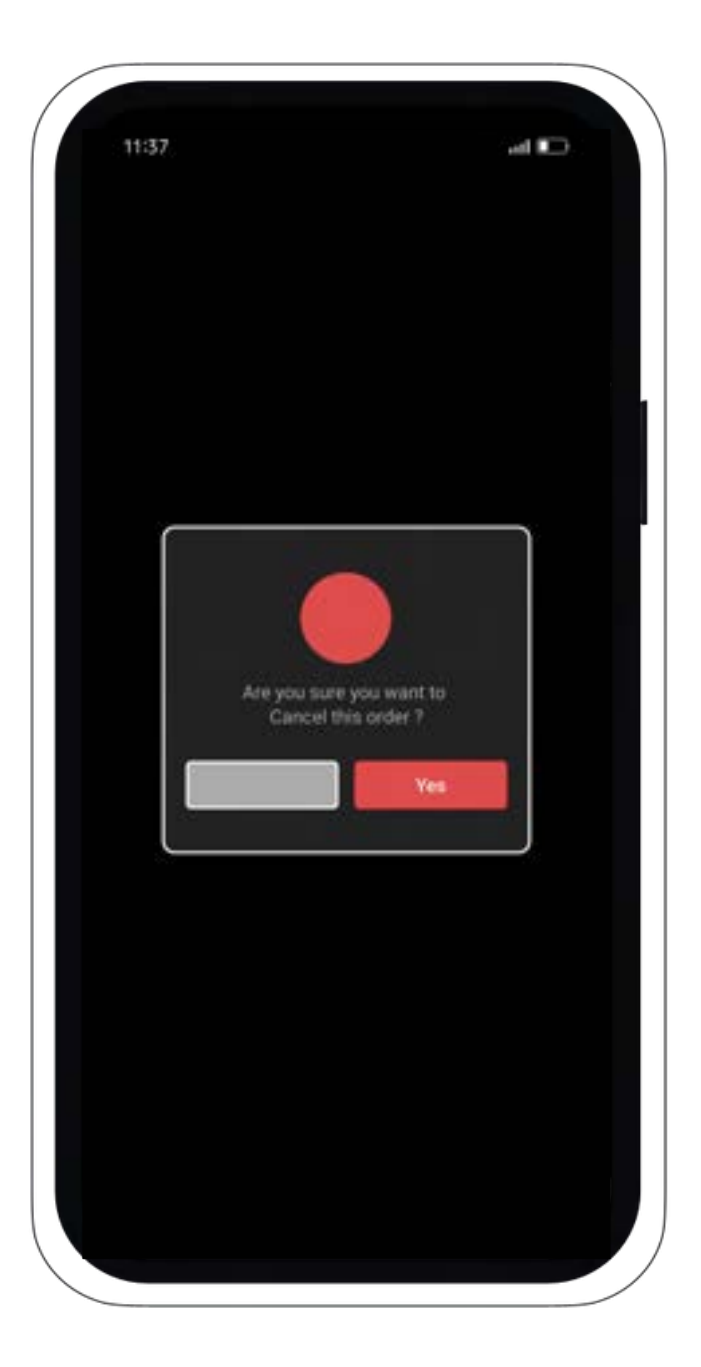

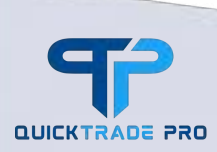

Information in this manual is general. We recommend seeking independent nancial advice and ensuring you fully understand the risks before trading in nancial market.

Page 21 of 32

### 3.6 Order Detail

#### By pressing detail button, this screen will appear.

| 11:37                          |                              |                   | <b>!</b> (                      |                      |        |            |
|--------------------------------|------------------------------|-------------------|---------------------------------|----------------------|--------|------------|
| Cash Limit 🔨                   | Units Gain<br>0.00           | Inc<br>-6         | lex 😒   (<br>6.87               | ٩                    |        |            |
| 🗧 Order De                     | tails                        | E<br>Order :      | <b>Buy</b><br>Side Order        | Filler<br>Statu      |        |            |
| Date<br>28/10/2024<br>14:00:38 | ore<br>ymw:                  | ier ID<br>xz0Yde  | Syn<br>(PUBI                    | mbol<br>PTL<br>LIC)  |        |            |
| Order Qty<br>33                | Drib Qty<br>O                |                   | Ord<br>Ar<br>(associa           | er By<br>nob<br>ate) |        |            |
| Client ID<br>53234             | Order Price<br>41.1          |                   | Order                           | Side<br>BUY          |        |            |
| Order Validity<br>DAY          | der Validity Order<br>AY Fil |                   | Exec St<br>Trade execu          | tatus<br>Ited        |        |            |
| Exec Qty<br>33                 | . Teka<br>(                  | Profit<br>).0     | Stop                            | Loss<br>0.0          |        |            |
| Order Device<br>Desktop        | Orde<br>Li                   | n Type<br>mit     | Exec i                          | Price<br>11.1        |        |            |
| Due Qty<br>O                   | Order Value<br>1356.30       |                   | ue Qty Order Value C<br>1355.30 |                      | Commis | ision<br>• |
| Net Value Aggri<br>1,356.3     |                              | or Indicator<br>Y | Settlement<br>30/10/2           | Date<br>024          |        |            |
| Remarks                        | Des<br>UFTTI                 | iler ID<br>RDR020 |                                 | er ID<br>020         |        |            |
| Date H                         | aawla ID                     | Exchange<br>ID    | Order<br>Status                 | Exe                  |        |            |
| 28/10/2024                     |                              | DOC               | Baseline                        |                      |        |            |

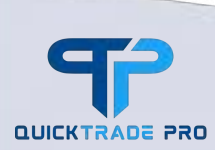

#### **3.7 Account Limit**

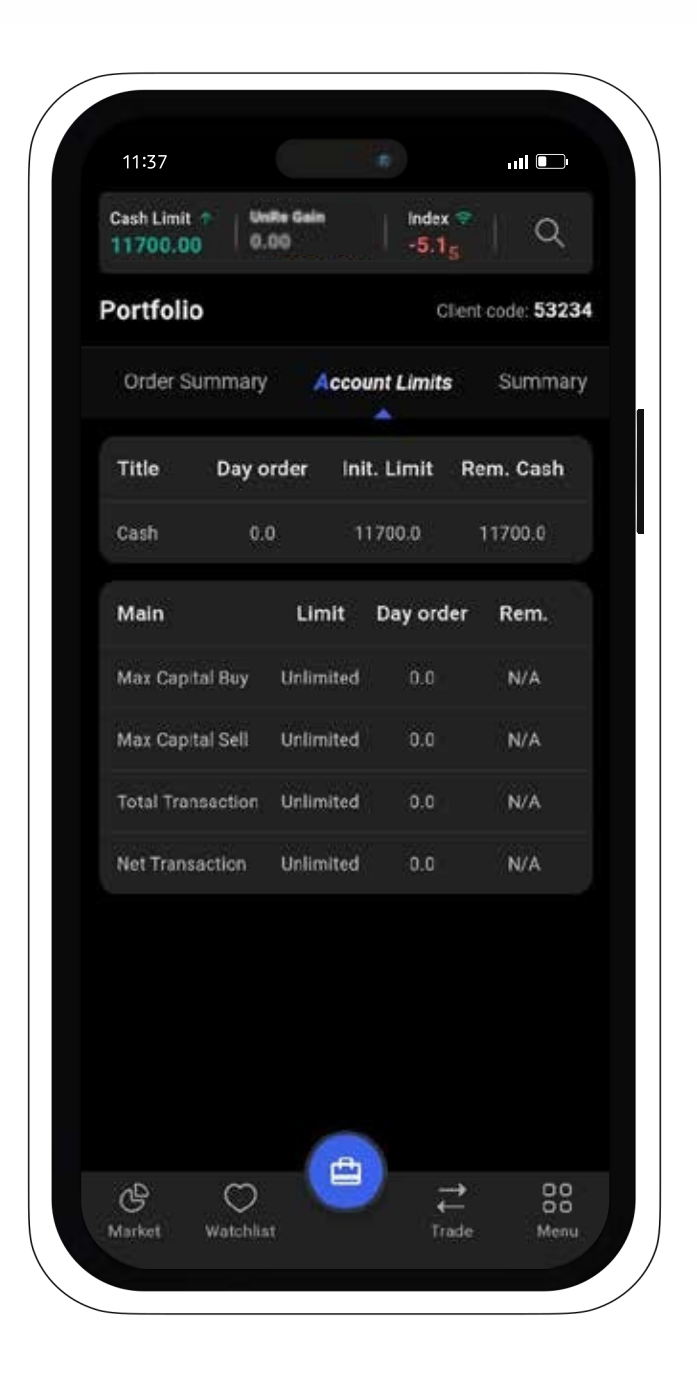

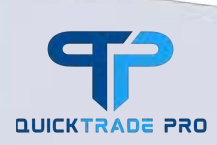

#### 3.8 Analytics/Summary

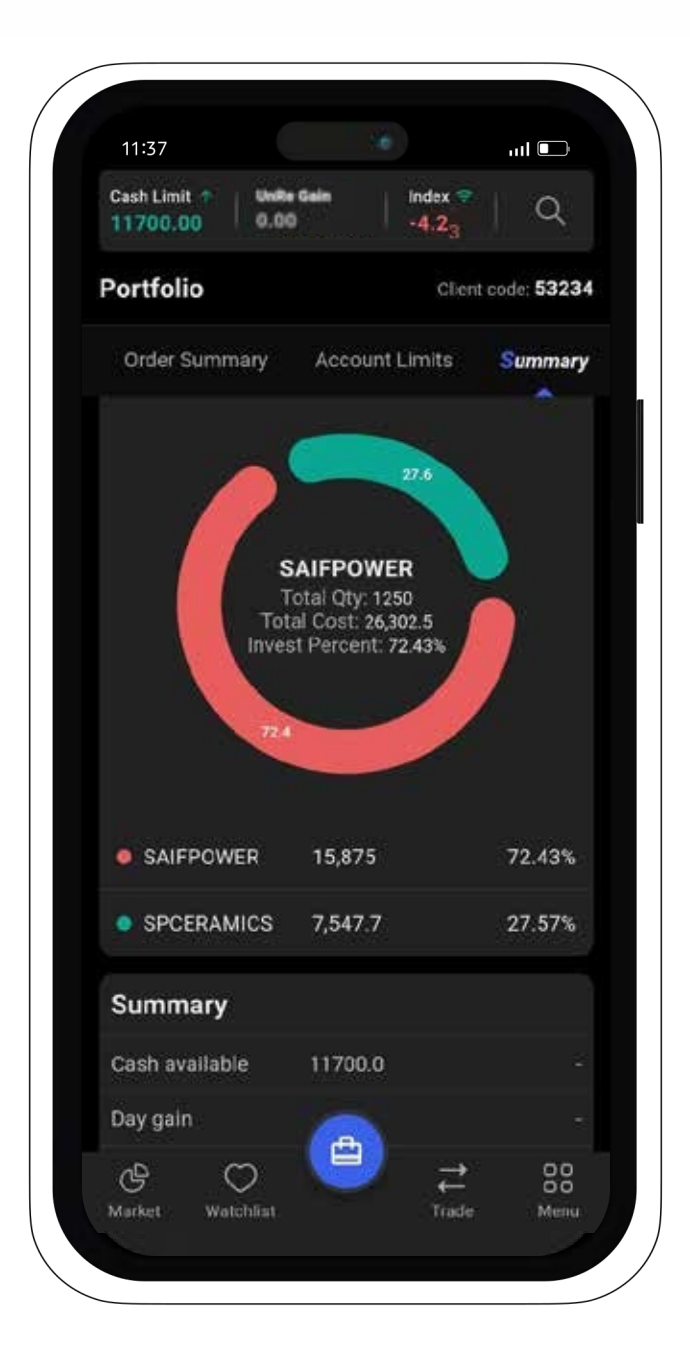

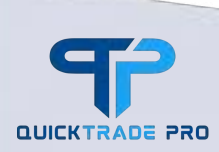

Information in this manual is general. We recommend seeking independent nancial advice and ensuring you fully understand the risks before trading in nancial market.

Page 24 of 32

#### 4. Menu

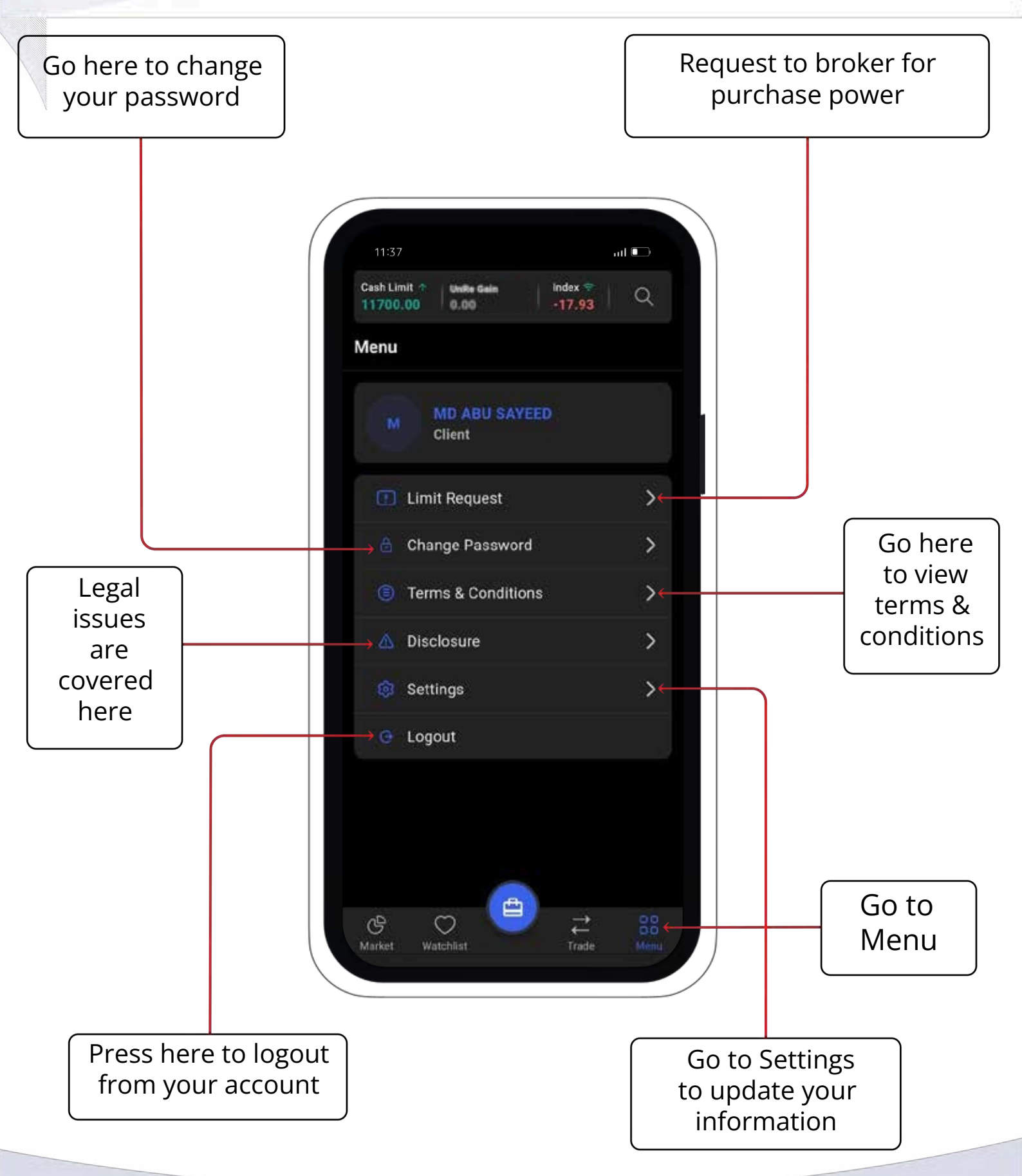

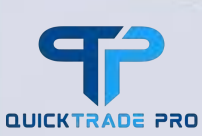

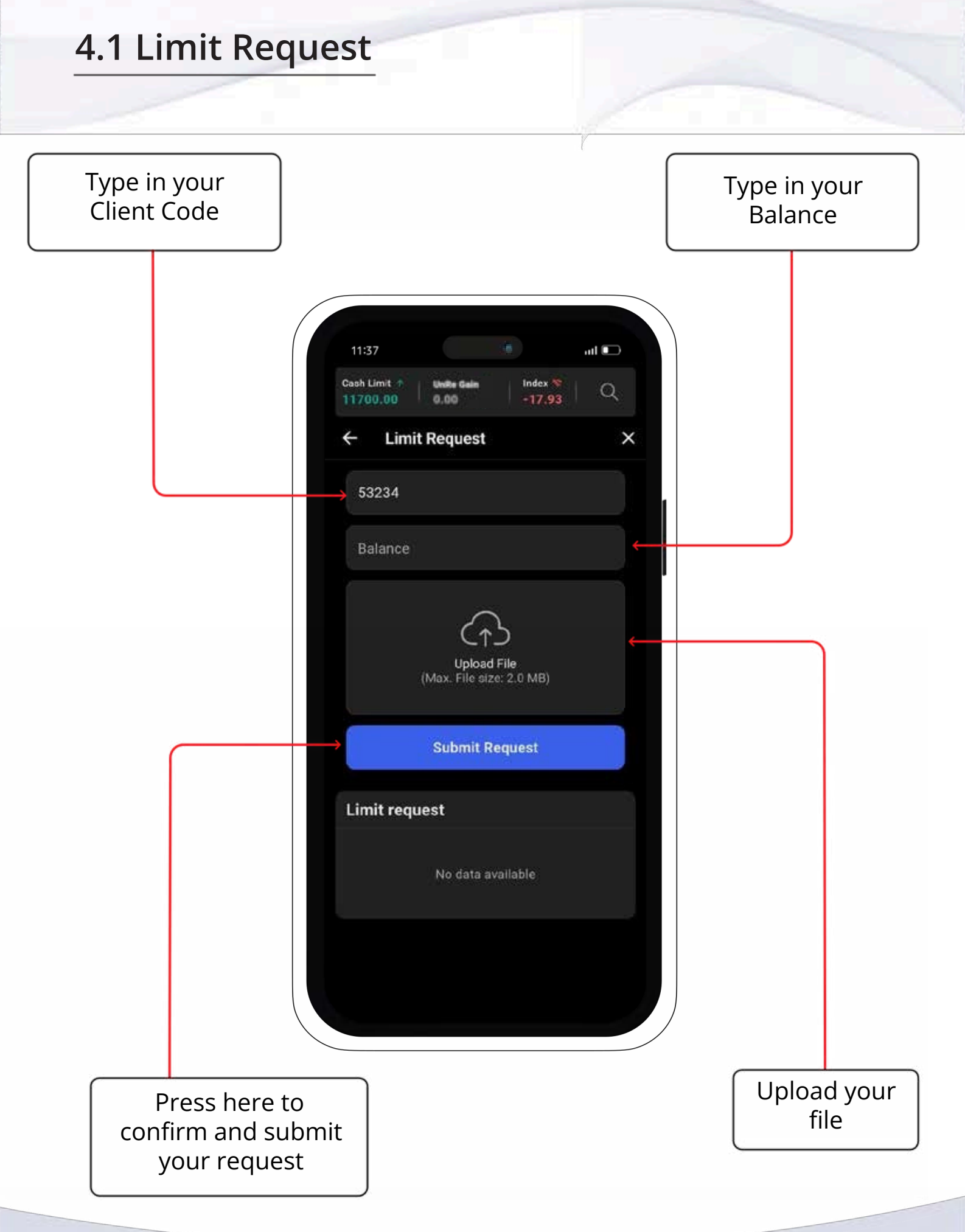

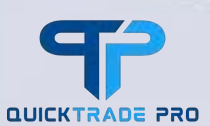

## 4.2 Change Password Type in your new Type in your password that you current password want to change into 11:37 ul 💽 Cash Limit Index 🗟 Q 11700.00 **Change Password Change Password** New password **Change Password** Press here to Retype in your confirm the change new password of password

#### 4.3 Terms & Conditions

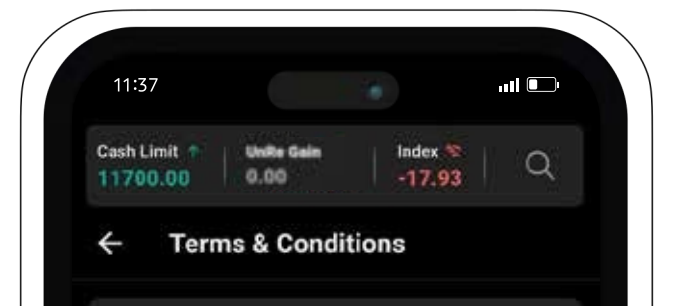

Welcome to the United Financial Trading Co. Ltd. (UFTCL) mobile application. Before accessing or using the App, please carefully read the following terms and conditions which govern your use of the App. By accessing or using the App, you agree to be bound by these Terms. If you do not agree with any part of these Terms, you may not access or use the App.

#### Acceptance

By downloading, installing, or using the App, you agree to be bound by these Terms, our Privacy Policy, and any other terms and conditions that may apply to specific features of the App, all of which are incorporated herein by reference. If you do not agree to these Terms, please do not use the App.

#### **Description of Services**

The App provides users with access to smart trading functionalities for the Bangladesh stock market. Users can engage in online trading activities securely through the App, ensuring compliance with legal requirements set forth by the Bangladesh capital market

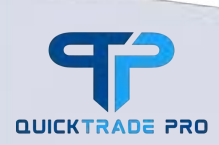

#### 4.4 Diclosure

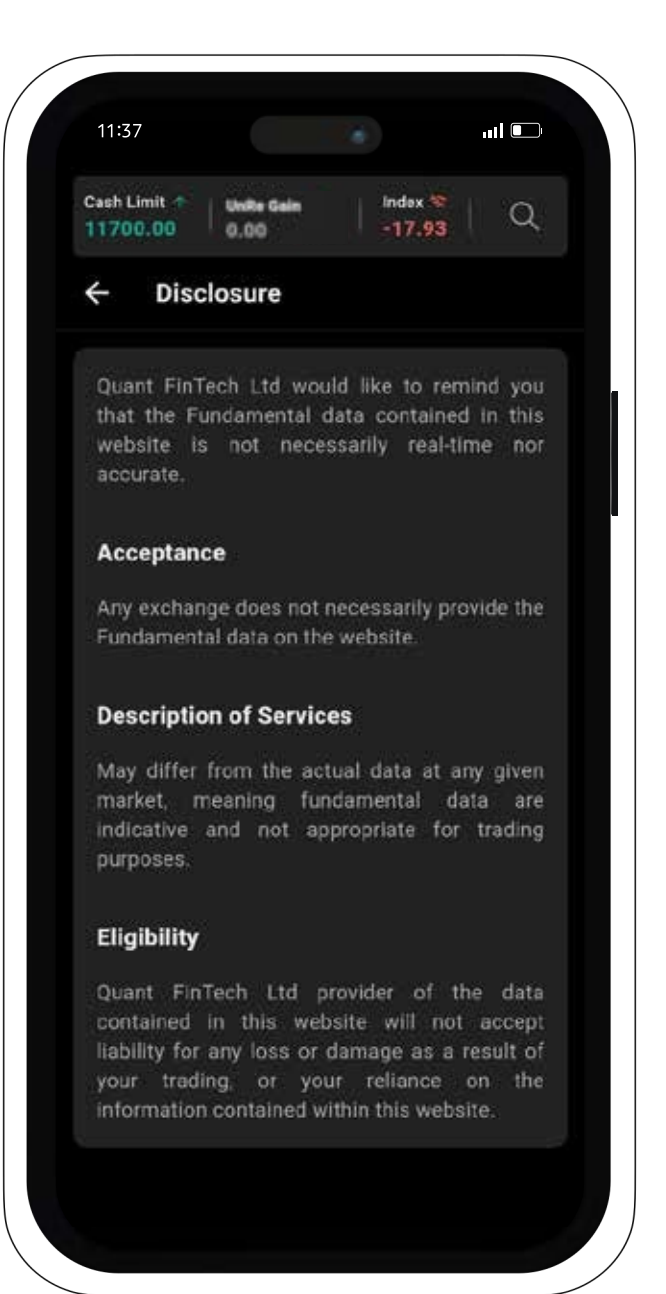

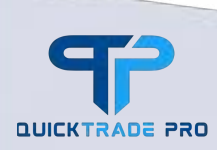

## 4.5 Settings

Theme Settings to switch between Light and Dark modes

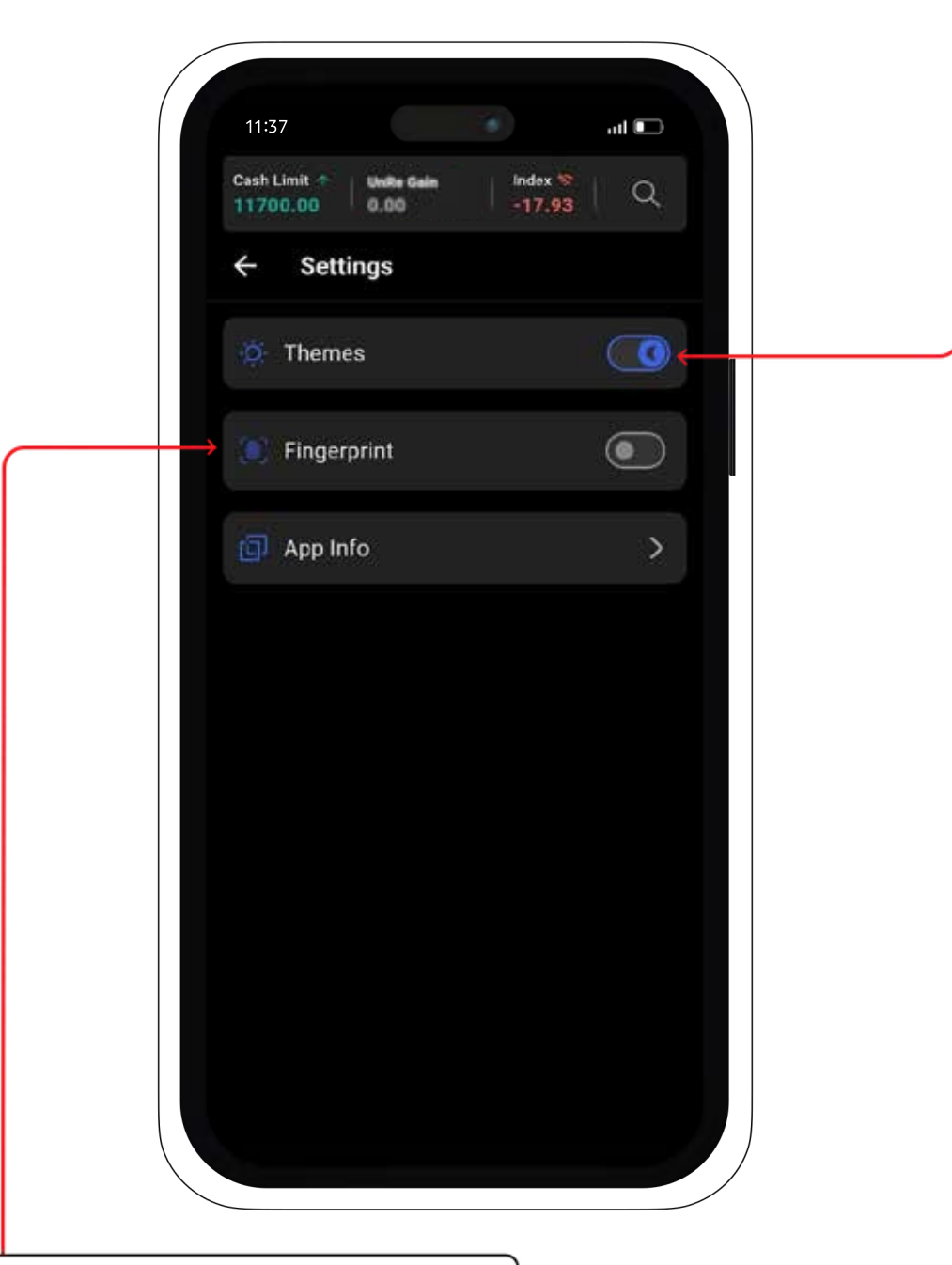

Go to Fingerprint Settings to manage or enable fingerprint authentication for added security

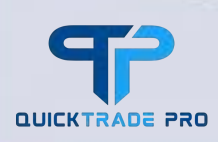

#### 4.6 Logout

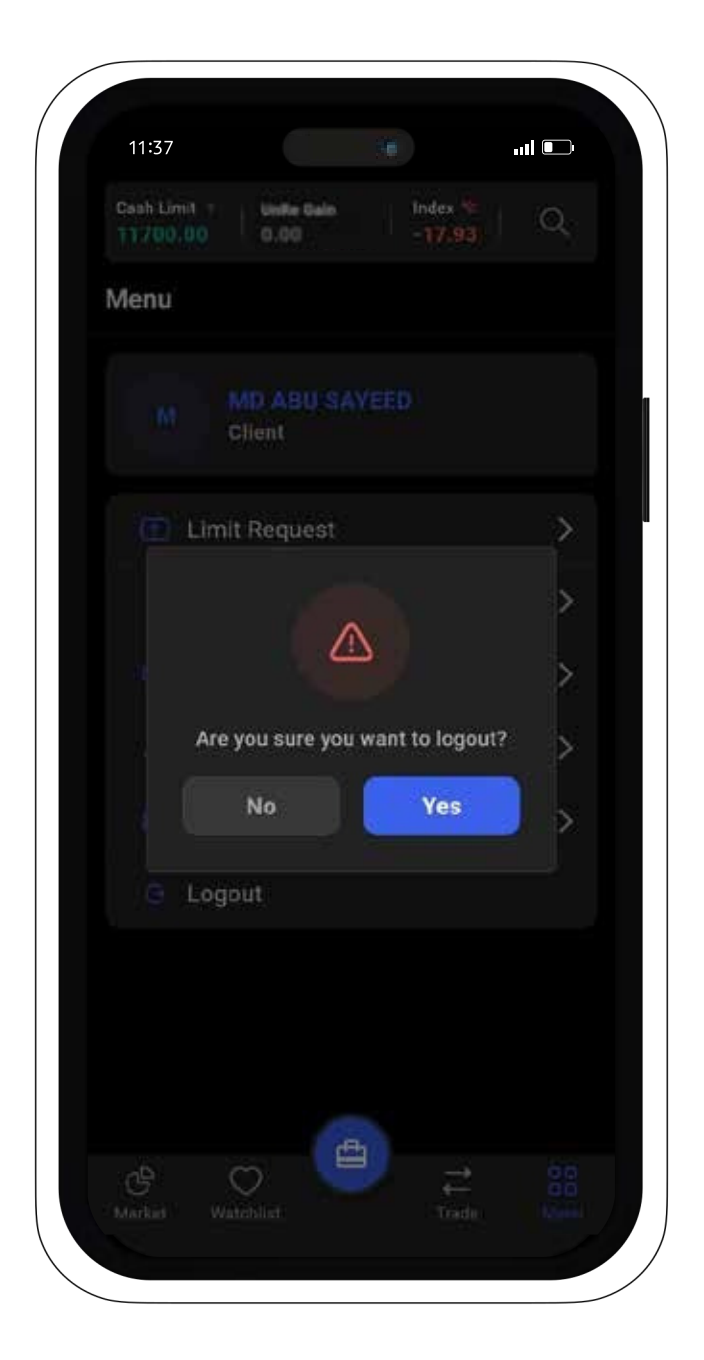

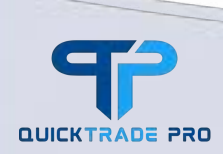

## 5. Technical Issues

For any kind of technical issues, please contact with our Midway Securities Ltd.

#### Midway Securities Ltd.

Dhaka Stock Exchange Building (Room No: 508) 9/F, Motijheel C/A, Dhaka 1000

⊘ (+88) 01874444816

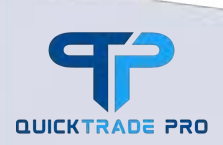

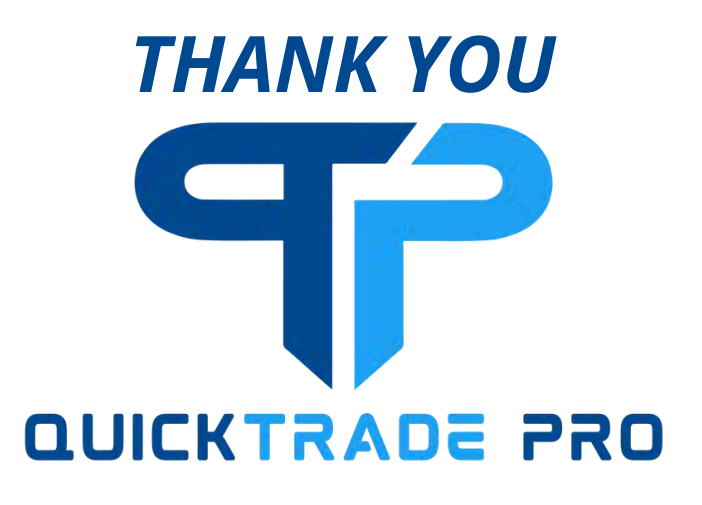

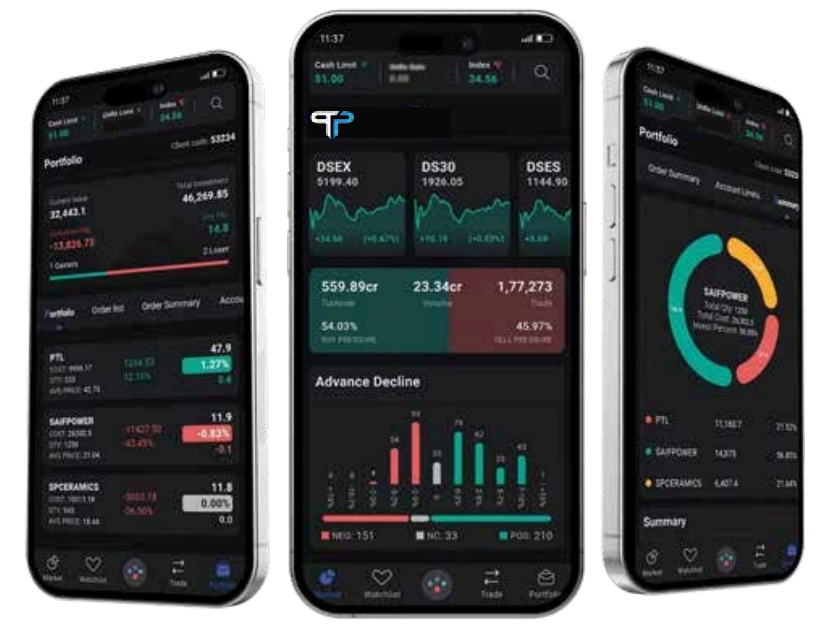

## **Powered by** Midway Securities Ltd.

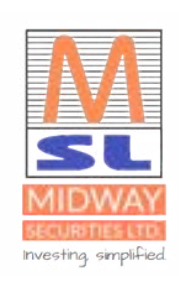

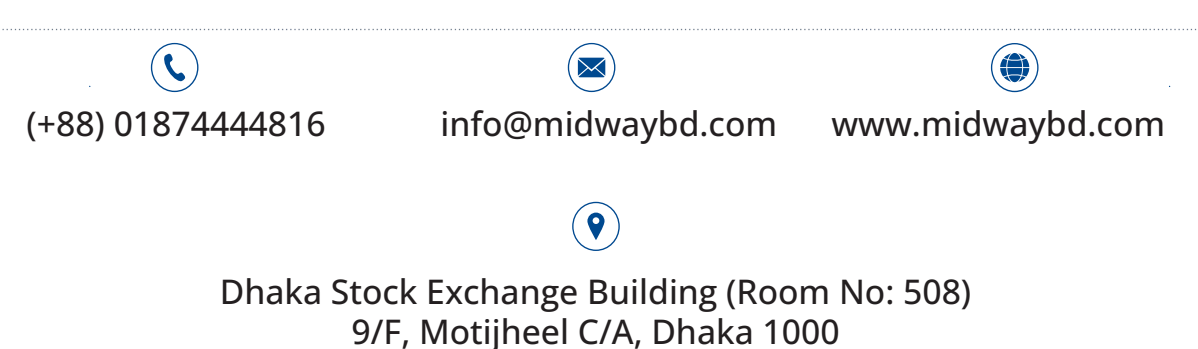